# So.Re.Sa. S.p.A.

# (Società Regionale per la Sanità Regione Campania)

Rif. Consip ID SIGEF 1607

### **Regione Campania**

Titolo Documento: Linee Guida per la Gestione del Debito Informativo sul Sistema CUP Regionale

Versione: 1.0

Data: 26 Marzo 2021

Enterprise Services Italia S.r.l. (DXC Technology)

KPMG Advisory S.p.A.

Exprivia S.p.A.

Dedagroup Public Services S.r.l.

Dedagroup S.p.A.

Data Management PA S.p.A.

SIAV S.p.A.

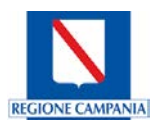

### Indice

| 1. |    | Premessa                                          | 4  |
|----|----|---------------------------------------------------|----|
| 2. |    | Accesso all'Ambiente Flow Manager                 | 5  |
| 3. |    | Caricamento dei Flussi sanitari                   | 6  |
|    | 3. | 1. Tipologie di stato del Flusso caricato         | 8  |
| 4. |    | Estrazione e trasmissione dei Flussi sanitari     | 10 |
|    | 4. | 1. Trasmissione telematica del Flusso Modello 730 | 10 |
|    | 4. | 2. Trasmissione dei Flussi C, PACC, MEF e ALPI TA | 10 |
| 5. |    | Ricerca dei Flussi sanitari già caricati          | 12 |
| 6. |    | Come contattare il Servizio Help Desk             | 13 |
| 7. |    | Tabelle Riepilogative                             | 14 |

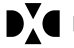

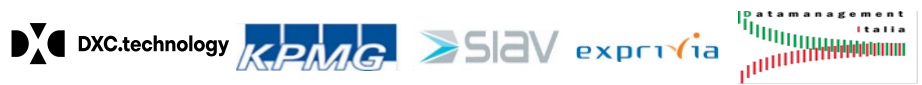

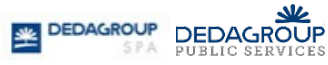

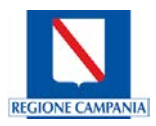

#### 1. Premessa

I Flussi informativi sanitari si configurano come l'insieme di dati, modelli ed indicatori che, a livello microscopico, consentono di analizzare i percorsi assistenziali dei singoli pazienti, dunque tempi di attesa e qualità delle prestazioni erogate, e - in un'ottica di più ampio respiro - sono volti a rilevare le capacità gestionali ed economiche delle singole strutture sanitarie.

Il presente documento si pone come obiettivo quello di guidare gli utenti degli Enti sanitari alla corretta procedura di estrazione ed invio dei Flussi sanitari, attraverso il nuovo Sistema CUP Regionale.

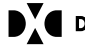

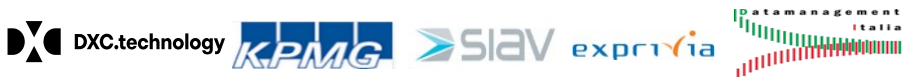

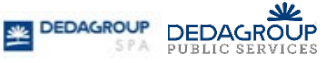

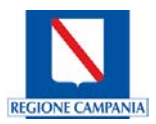

#### 2. Accesso all'Ambiente Flow Manager

Una volta eseguito l'accesso alla piattaforma CUP Regionale, è necessario cliccare sulla sottosezione "Debito informativo" presente nel task "Flussi" posto nel menu a sinistra della schermata principale (Figura 1).

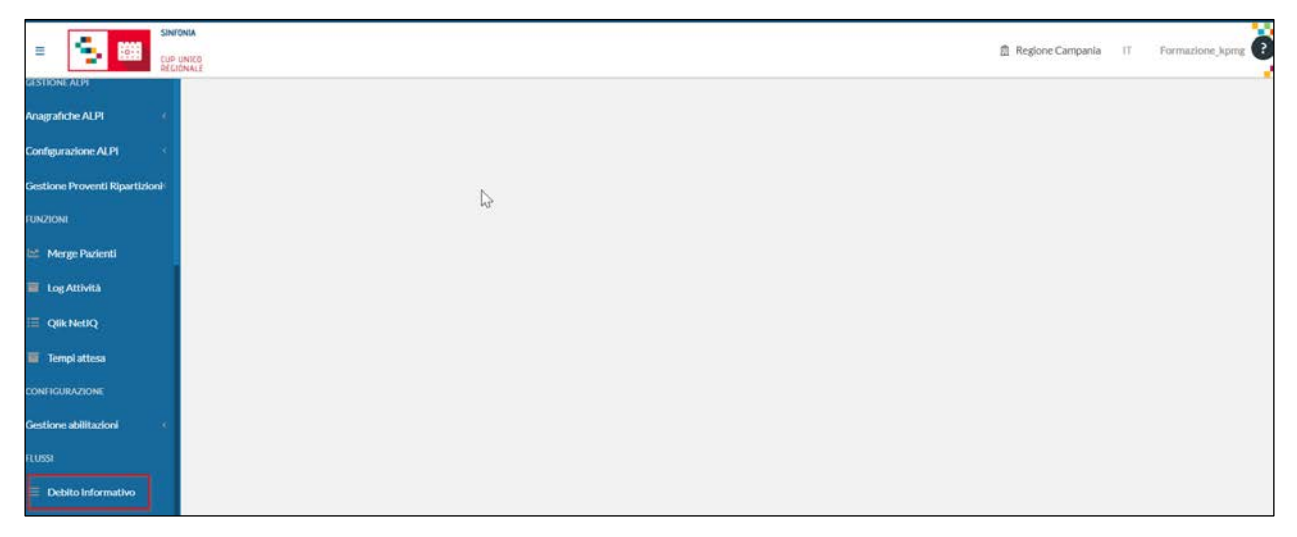

#### Figura 1: Schermata Iniziale

Si accede così all'ambiente di Flow Manager (integrata al sistema CUP Regionale) ove è possibile caricare ricercare, estrarre ed infine ricercare le varie tipologie di Flussi, come si evince dalla Figura 2.

| FLOW MANAGER    |                       |          |                                       |                  |
|-----------------|-----------------------|----------|---------------------------------------|------------------|
|                 |                       |          |                                       |                  |
|                 | Ĵ d                   |          |                                       |                  |
| Fonti Dati      | Lista tipi di flusso  |          |                                       |                  |
|                 | NOME                  | VERSIONE | DESCRIZIONE                           |                  |
| Flussi          | FLUSSO 730            | 2020     | FLUSSO 730                            | \$ <b>☆</b> ▲  🗉 |
| Amministrazione | FLUSSO ALPI           | 2020     | Tracciato Record FLUSSO ALPI          | <b>@</b>         |
|                 | FLUSSO ALPI LISTINO   | 2020     | Tracciato Record FLU\$SO ALPI LISTINO | <b>‡</b>         |
|                 | FLUSSO ALPI TA        | 2020     | Tracciato Record FLUSSO ALPI TA       | <b>@</b>         |
|                 | FLUSSO C              | 2020     | Tracciato Record FLUSSO C             | <b>@</b>         |
|                 | FLUSSO MEF SOGEI      | 2020     | Tracciato Record MEF SOGEI            | <b>‡</b>         |
|                 | and the second second | 2424     |                                       | 1 A -            |

Figura 2: Visualizzazione delle diverse tipologie di Flussi

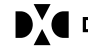

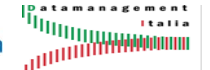

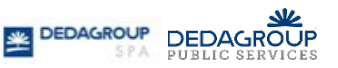

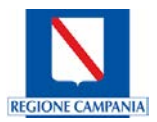

#### 3. Caricamento dei Flussi sanitari

Effettuato l'accesso alla piattaforma Flow Manager, per caricare un nuovo Flusso, occorre selezionare la voce "Flussi" presente nel menu a sinistra e, successivamente, cliccare sul tasto "Carica Flusso", così come mostrato in Figura 3.

| FLOW MANAGER                      |                         |
|-----------------------------------|-------------------------|
|                                   |                         |
| SINFONA<br>CUP UNICO<br>RECIONALE |                         |
| Fonti Dati                        | Lista istanze di flusso |
| Flussi                            | Tipo Tutti 🗸            |
|                                   | Data da/c 01/01/2021    |
| Amministrazione                   | Stato Tutti 🗸           |
|                                   |                         |
|                                   | 🔍 Cerca 🔀 Carica flusso |

#### Figura 3: Maschera Caricamento Flusso

Selezionata la sezione "Flussi", il sistema consente di scegliere quale tipologia caricare cliccando sull'apposita freccia a destra, in corrispondenza del Flusso desiderato (Figura 4). I Flussi che è possibile gestire mediante piattaforma Flow Manager sono di seguito elencati:

- Flusso 730
- Flusso Alpi TA
- Flusso C
- Flusso C PACC
- **Flusso MEF Sogei**

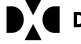

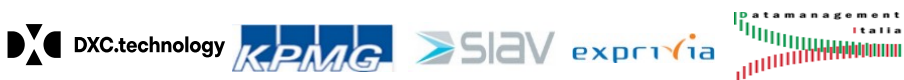

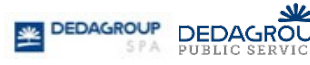

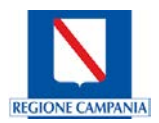

| FLOW MANAGER                       |                     |          |                                      |           |
|------------------------------------|---------------------|----------|--------------------------------------|-----------|
|                                    |                     |          |                                      |           |
| SINFONIA<br>CUP UNICO<br>REGIONALE |                     |          |                                      | Esci      |
| Fonti Dati                         | Caricamento flussi  |          |                                      |           |
|                                    | NOME                | VERSIONE | DESCRIZIONE                          |           |
| Flussi                             | FLUSSO 730          | 2020     | FLUSSO 730                           | Î         |
| Amministrazione                    | FLUSSO ALPI         | 2020     | Tracciato Record FLUSSO ALPI         | Î         |
|                                    | FLUSSO ALPI LISTINO | 2020     | Tracciato Record FLUSSO ALPI LISTINO | Î         |
|                                    | FLUSSO ALPI TA      | 2020     | Tracciato Record FLUSSO ALPI TA      | î         |
|                                    | FLUSSO C            | 2020     | Tracciato Record FLUSSO C            | î         |
|                                    | FLUSSO MEF SOGEI    | 2020     | Tracciato Record MEF SOGEI           | Ĵ         |
|                                    | FLUSSO PACC         | 2020     | Tracciato Record FLUSSO PACC         | î         |
|                                    |                     |          |                                      | 😢 Annulla |

#### Figura 4: Estrazione Flusso

Una volta cliccata la suddetta freccia e quindi scelto il Flusso di interesse, viene visualizzata la schermata specifica del Flusso selezionato, ove è essenziale valorizzare i seguenti campi:

- Il periodo di interesse dell'estrazione del Flusso, compreso tra i campi "Inizio periodo di riferimento" e "Fine periodo di riferimento"
- L'Ente di riferimento, se già non selezionato di default

Occorre, poi, cliccare su "Conferma" per dare avvio al caricamento dei Flussi, come mostrato in Figura 5:

| Fonti Dati      | Caricamento fluss             | 0                            |                  |                      |
|-----------------|-------------------------------|------------------------------|------------------|----------------------|
|                 | Tracciato Record FLU          | J550 C                       |                  |                      |
| Flussi          | Tipo di flusso                |                              | FLUSSO C         |                      |
|                 | Inizio periodo di riferimento |                              | 01/08/2020       |                      |
| Amministrazione | Fine periodo di riferimento   |                              | 31/08/2020       |                      |
|                 | Flusso C - ENTE               | 102820 - ASL NAPOLI 1 CENTRO |                  |                      |
|                 | Schedulazione                 | ● No O SI                    | 18/03/2021 16:03 |                      |
|                 |                               |                              |                  | 🛞 Annulia 🗸 Conferma |

Figura 5: Maschera Estrazione Flusso

Nota bene: si specifica che i campi "Schedulazione" e data/ora non vanno modificati.

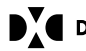

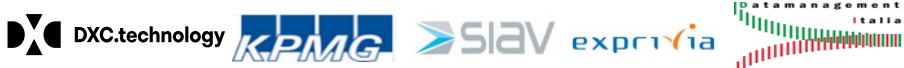

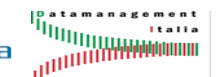

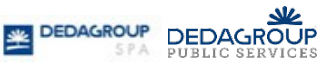

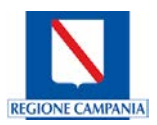

Al termine di tale processo, il sistema mostra una tabella riepilogativa di tutti i Flussi del periodo selezionato, contenente le seguenti informazioni (Figura 6):

- Nome: che identifica la tipologia di Flusso
- Istanza Flusso: ovvero un progressivo numerico univoco che identifica l'istanza di esecuzione
- Istanza Fonte: associata alla relativa e precitata istanza Flusso
- Data di creazione: o data in cui il dato viene elaborato
- Inizio riferimento e Fine riferimento: impostati precedentemente all'atto del caricamento Flusso
- Stato: ovvero lo stato dell'istanza generata, che varia in base alla fase del caricamento

| NOME ¢         | ENTE | ISTANZA<br>FLUIMO • | ISTANZA<br>FONTE | DATA<br>CREAZIONE Ø | INIZIO<br>RIFERIMENTO | FINE<br>RIFERIMENTO | STATO ¢   | AZIONE | CANCELLA |            |                  |
|----------------|------|---------------------|------------------|---------------------|-----------------------|---------------------|-----------|--------|----------|------------|------------------|
| FLUSSO C       |      | 1951                |                  | 18/03/2021 16:10    | 01/08/2020            | 31/08/2021          | Running   |        |          | <i>(i)</i> | Scarica FeedBack |
| FLUSSO C       |      | 1947                | 1948             | 16/03/2021 13:45    | 01/08/2020            | 31/08/2020          | Checked   | 0      | 8        | (i)        | Scarica FeedBack |
| FLUSSO 730     |      | 1943                | 1944             | 16/03/2021 11:45    | 01/08/2020            | 31/08/2020          | Formatted | Þ      | 8        | (i)]}>     | Scarica FeedBack |
| FLUSSO 730     |      | 1939                | 1940             | 10/03/2021 20:40    | 01/08/2020            | 31/08/2020          | Formatted | ΣŞ     | 8        | (i)        | Scarica FeedBack |
| FLUSSO 730     |      | 1935                | 1936             | 08/03/2021 16:27    | 01/08/2020            | 31/08/2020          | Checked   | 0      | 8        | <i>(i)</i> | Scarica FeedBack |
| FLUSSO C       |      | 1929                | 1930             | 24/02/2021 13:23    | 01/11/2020            | 30/11/2020          | Formatted | X      | 8        | (i)]\$>    | Scarica FeedBack |
| FLUSSO C       |      | 1919                | 1920             | 23/02/2021 10:24    | 01/11/2020            | 30/11/2020          | Formatted | 这      | 8        | (i)]}>     | Scarica FeedBack |
| FLUSSO C       |      | 1917                | 1918             | 23/02/2021 10:23    | 01/11/2020            | 30/11/2020          | Formatted | Þ      | 8        | (i)]}>     | Scarica FeedBack |
| FLUSSO ALPI TA |      | 1905                | 1906             | 18/02/2021 19:03    | 01/08/2020            | 31/01/2021          | Formatted | ΣŞ     | 8        | (i)]}>     | Scarica FeedBack |
| FLUSSO ALPI TA |      | 1902                | 1903             | 18/02/2021 19:02    | 01/08/2020            | 31/10/2020          | Checked   | 0      | ×        | <i>(i)</i> | Scarica FeedBack |

Figura 6: Schermata Flussi eseguiti

#### 3.1. Tipologie di stato del Flusso caricato

Una volta avviato il caricamento del Flusso, l'istanza presenta uno stato che varia a seconda dello stadio in cui lo stesso si trova.

Nello specifico, se nella fase iniziale di impulso del caricamento l'istanza si trova in stato "Running", successivamente - a seconda dell'esito positivo o negativo dello stesso - lo stato muta, rispettivamente, in "Checked" o "Failed loading".

In quest'ultimo caso è necessario contattare il servizio Help Desk (vedi paragrafo Come contattare il Servizio Help Desk).

Nel caso in cui l'istanza ha come stato "Checked", è necessario cliccare sul simbolo 😳 che consente di avviare la formattazione dei dati e la creazione dei *file* da esportare.

Durante l'esecuzione della formattazione lo stato rimane in "Formatting in progress", mentre, al termine della stessa - se non sono presenti errori - muta in "Formatted".

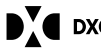

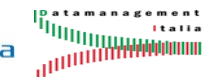

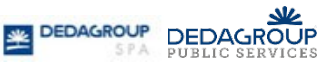

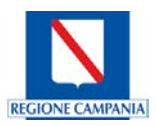

Per verificare la correttezza delle operazioni eseguite, è possibile cliccare sul simbolo che permette di analizzare il dettaglio dei *file* generati mediante il caricamento dell'istanza. Da qui, cliccando sulla lente di ingrandimento, è possibile visualizzare il *file* di dettaglio in formato tabellare (Figura 7).

| Fonti Dati      | Lista istanze di flusso                                                 |
|-----------------|-------------------------------------------------------------------------|
|                 | Istanza di Flusso (id: 1905)                                            |
| Flussi          | Data creazione: 18/02/2021 Dettaglio Statistiche<br>Buffer N of related |
| Amministrazione | Protocollo Codice: Table records Protocollo Documento:                  |
|                 | Data Invio:                                                             |
|                 | Note:                                                                   |
|                 |                                                                         |
|                 |                                                                         |
|                 | Filtri flusso                                                           |
|                 |                                                                         |
|                 | Annulla 🗸 Conferma                                                      |

Figura 7: Dettaglio istanza di flusso ALPI TA e MEF

Si precisa, altresì, che l'anagrafica di un soggetto sarà ripetuta per un numero pari a quello delle prestazioni ad esso associate. Si avranno, quindi, tanti *record* (da 01 a 98) quanto il numero delle prestazioni ed in più, il *record* 99, che è di chiusura.

*Nota Bene:* si specifica che per il Flusso C ed il Flusso C PACC, il sistema genera due *file*, C1 e C2. Il primo – definito "*anagrafico*" – riportante le informazioni relative all'anagrafica degli assistiti ed il secondo – il cd. "*sanitario*" – contenente le prestazioni erogate all'assistito (Figura 8). Per tutti gli altri Flussi, invece, il sistema elabora solo un unico *file*.

| Fonti Dati      | Lista istanze di flusso                         |
|-----------------|-------------------------------------------------|
|                 | Istanza di Flusso (id: 1919)                    |
| Flussi          | Data creazione: 23/02/2021                      |
| Amministrazione | Protocollo Codice: Buffer Table related records |
|                 | Data Invio:                                     |
|                 | Note:                                           |
|                 |                                                 |
|                 |                                                 |
|                 | Filtri flusso 🖕                                 |
|                 | 😢 Annulla 🛛 🗸 Conferma                          |

Figura 8: Dettaglio istanza di Flusso C PACC e C

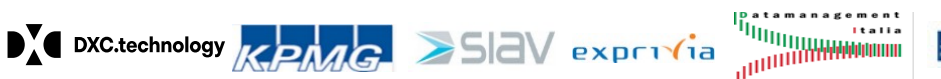

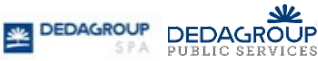

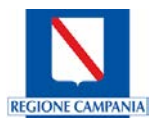

#### 4. Estrazione e trasmissione dei Flussi sanitari

Al termine del caricamento, il Flusso deve essere estratto e inviato telematicamente alla piattaforma di competenza, seguendo specifiche modalità di trasmissione individuate a seconda della tipologia di Flusso.

#### 4.1. Trasmissione telematica del Flusso Modello 730

Relativamente al Flusso modello 730 si rappresenta che è l'unica tipologia di Flusso che può essere caricato e trasmesso dagli enti sanitari al portale TS (Tessera Sanitaria) direttamente attraverso la piattaforma CUP Regionale.

A tal fine, rispetto a quanto illustrato nel paragrafo 3. Caricamento dei Flussi sanitari, si rende necessario

effettuare un ulteriore passaggio. Nel dettaglio, l'Operatore deve cliccare sul simbolo  $\Im$ , che consente di visualizzare una schermata all'interno della quale è necessario compilare i campi "C.f. proprietario", "User", "Password" e "Pincode" e, successivamente, cliccare sul tasto "Conferma" (Figura 9).

| C.f. proprietario |    |          |                       |          |  |
|-------------------|----|----------|-----------------------|----------|--|
| User              |    |          |                       |          |  |
| Password          |    |          |                       |          |  |
| Pincode           |    |          |                       |          |  |
| 😢 Annul           | la | ➡► Salta | <ul> <li>✓</li> </ul> | Conferma |  |

Figura 9: Schermata inserimento credenziali

**Nota Bene:** i campi devono essere compilati con le credenziali di accesso al sistema TS.

In seguito, il sistema richiede di inserire la data di trasmissione del Flusso e di cliccare nuovamente sul tasto "Conferma".

Solo nel caso in cui l'invio del Flusso Modello 730 sia andato a buon fine, lo stato dell'istanza muta da "Waiting Feedback" a "Confirmed".

#### 4.2. Trasmissione dei Flussi C, PACC, MEF e ALPI TA

Relativamente ai Flussi C, C PACC, MEF ed ALPI TA, si precisa che – diversamente da quanto previsto per il Flusso Modello 730 - il nuovo Sistema CUP Regionale non consente di effettuare la trasmissione diretta degli stessi sulle piattaforme SINFONIA (per i Flussi C e C PACC), TS (per il Flusso MEF) ed AGENAS (per il Flusso ALPI TA).

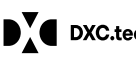

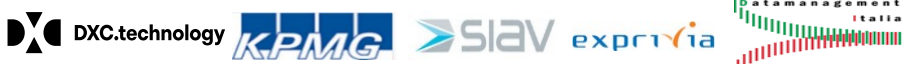

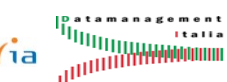

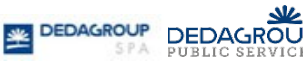

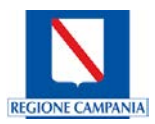

Nel momento in cui la procedura di formattazione è giunta al termine, dunque, occorre cliccare sul simbolo per esportare i *file* generati dal sistema , dai quali è possibile acquisire i dati utili ai fini del caricamento dei Flussi sanitari nelle richiamate piattaforme.

Nel dettaglio, quindi, in seguito all'estrazione del file, l'Operatore deve caricare le informazioni conseguite sulle piattaforme di interesse, seguendo le ordinarie modalità.

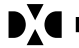

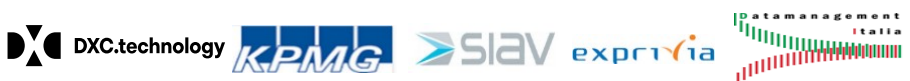

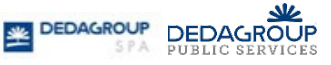

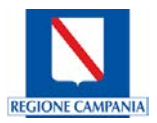

#### 5. Ricerca dei Flussi sanitari già caricati

Per ricercare un Flusso già caricato, dopo aver selezionato dal menu a sinistra la voce "*Flussi*", occorre alimentare i campi "*Tipo*", "*Data*" e "*Stato*" dell'istanza di interesse. Successivamente, è necessario cliccare sul tasto "*Cerca*", come mostrato in Figura 10.

| Lista istanze di flusso |         |      |                      |                  |                      |                       |                     |                |        |           |     |                  |
|-------------------------|---------|------|----------------------|------------------|----------------------|-----------------------|---------------------|----------------|--------|-----------|-----|------------------|
| Tipo                    | Tutti   |      |                      |                  | ~                    | -                     |                     |                |        |           |     |                  |
| Data da/a               | 01/01/2 | 020  |                      | 31/12/2021       |                      | -                     |                     |                |        |           |     |                  |
| Stato                   | Tutti   |      | ~                    | -                |                      |                       |                     |                |        |           |     |                  |
|                         |         |      |                      |                  |                      |                       |                     |                |        |           |     |                  |
| Q Cere                  | са      | 0    | Carica flusso        |                  |                      |                       |                     |                |        |           |     |                  |
|                         |         |      |                      |                  |                      |                       |                     |                |        |           |     |                  |
| NOME ¢                  |         | ENTE | ISTANZA<br>FLUSSO \$ | ISTANZA<br>FONTE | DATA<br>CREAZIONE \$ | INIZIO<br>RIFERIMENTO | FINE<br>RIFERIMENTO | STATO ¢        | AZIONE | CANCELLA  |     |                  |
| FLUSSO C                |         |      | 1951                 | 1952             | 18/03/2021 16:10     | 01/08/2020            | 31/08/2021          | Failed Loading |        | ⊗         | (i) | Scarica FeedBack |
| FLUSSO C                |         |      | 1947                 | 1948             | 16/03/2021 13:45     | 01/08/2020            | 31/08/2020          | Checked        | 0      | 8         | (i) | Scarica FeedBack |
| FLUSSO 730              |         |      | 1943                 | 1944             | 16/03/2021 11:45     | 01/08/2020            | 31/08/2020          | Formatted      | X      | 8         | (i) | Scarica FeedBack |
| FLUSSO 730              |         |      | 1939                 | 1940             | 10/03/2021 20:40     | 01/08/2020            | 31/08/2020          | Formatted      | X      | 8         | (i) | Scarica FeedBack |
| FLUSSO 730              |         |      | 1935                 | 1936             | 08/03/2021 16:27     | 01/08/2020            | 31/08/2020          | Checked        | 0      | 8         | (i) | Scarica FeedBack |
| FLUSSO C                |         |      | 1929                 | 1930             | 24/02/2021 13:23     | 01/11/2020            | 30/11/2020          | Formatted      | X      | $\otimes$ | (i) | Scarica FeedBack |
| FLUSSO C                |         |      | 1919                 | 1920             | 23/02/2021 10:24     | 01/11/2020            | 30/11/2020          | Formatted      | Ŕ      | 8         | (i) | Scarica FeedBack |
| FLUSSO C                |         |      | 1917                 | 1918             | 23/02/2021 10:23     | 01/11/2020            | 30/11/2020          | Formatted      | Ŕ      | $\otimes$ | (i) | Scarica FeedBack |
| FLUSSO ALPI             | TA      |      | 1905                 | 1906             | 18/02/2021 19:03     | 01/08/2020            | 31/01/2021          | Formatted      | Ŋ      | $\otimes$ | (i) | Scarica FeedBack |
| FLUSSO ALPI             | TA      |      | 1902                 | 1903             | 18/02/2021 19:02     | 01/08/2020            | 31/10/2020          | Checked        | 0      | $\otimes$ | (i) | Scarica FeedBack |

#### Figura 10: Ricerca Flussi Caricati

Appare così a sistema la medesima tabella di cui alla Figura 6 contenente, in questo caso, esclusivamente le istanze del tipo di Flusso predefinito, generate nel periodo di tempo selezionato (Figura 11).

| Fonti Dati      | Lista istar         | nze di flur | sso                 |                  |                     |                       |                     |                |        |          |            |                  |
|-----------------|---------------------|-------------|---------------------|------------------|---------------------|-----------------------|---------------------|----------------|--------|----------|------------|------------------|
| Flussi          | Tipo                | FLUSSO 7    | 730-FLUSSO 73       | 80               | v                   |                       |                     |                |        |          |            |                  |
|                 | Data da/            | 01/01/2020  |                     | 31/12/2          | 2020                | -                     |                     |                |        |          |            |                  |
| Amministrazione | Stato               | Tutti       | ¥                   |                  |                     |                       |                     |                |        |          |            |                  |
|                 | Q Cerc              | a (         | Carica flu          | sso              |                     |                       |                     |                |        |          |            |                  |
|                 |                     |             |                     |                  |                     |                       |                     |                |        |          |            |                  |
|                 | NOME #              | ENTE        | ISTANZA<br>FLUSSO : | ISTANZA<br>FONTE | DATA<br>CREAZIONE : | INIZIO<br>RIFERIMENTO | FINE<br>RIFERIMENTO | STATO :        | AZIONE | CANCELLA |            |                  |
|                 | FLU\$50 730         |             | 1939                | 1940             | 10/03/2021 20:40    | 01/08/2020            | 31/08/2020          | Formatted      | ×      | 8        | 1)         | Scarica FeedBack |
|                 | FLUSSO 730          |             | 1935                | 1936             | 08/03/2021 16:27    | 01/08/2020            | 31/08/2020          | Checked        | 0      | 8        | <i>(i)</i> | Scarica FeedBack |
|                 | FLUSSO 730          |             | 1875                | 1876             | 26/01/2021 16:27    | 01/08/2020            | 31/12/2020          | Formatted      | ×      | 8        | 1          | Scarica FeedBack |
|                 | FLUSSO 730          |             | 1767                |                  | 02/11/2020 10:55    | 01/10/2020            | 31/10/2020          | Running        |        |          | <i>(i)</i> | Scarica FeedBack |
|                 | FLUSSO 730          |             | 1758                |                  | 30/10/2020 18:24    | 01/10/2020            | 30/10/2020          | Running        |        |          | <i>(i)</i> | Scarica FeedBack |
|                 | FLUSSO 730          |             | 1666                | 1667             | 15/09/2020 09:06    | 01/08/2020            | 31/08/2020          | Failed Loading |        | 8        | <i>(i)</i> | Scarica FeedBack |
|                 | and a second second |             | 1000                | 1000             | 02/09/2020 17:02    | 01/05/2020            | 31/08/2020          | Formatted      | 5      | 0        | ()B        | Searies FeedBack |

Figura 11: Elenco Flussi Tipo selezionato

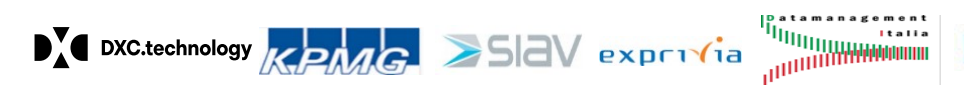

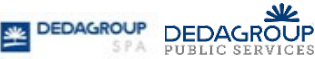

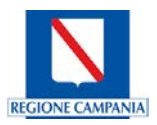

#### 6. Come contattare il Servizio Help Desk

Qualora sia necessario usufruire di un supporto per la risoluzione di eventuali criticità, è possibile contattare il Servizio Help Desk.

I canali di comunicazione con il Servizio Help Desk sono di seguito specificati:

- Numero Verde: 800-036-700 a cui è necessario selezionare il tasto "1" per il CUP Regionale
- Indirizzo Mail: hdcup@soresa.it •

e sono visualizzabili a partire della schermata principale del CUP Regionale come mostrato nella (Figura 12).

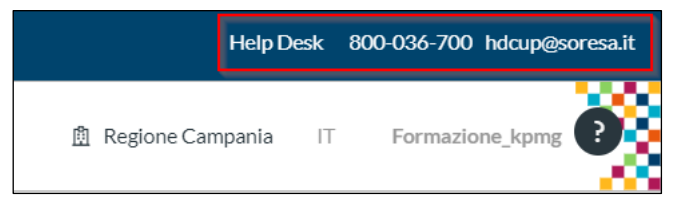

Figura 12: Schermata Riferimenti Help Desk

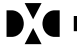

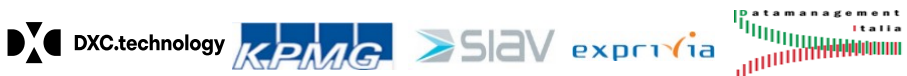

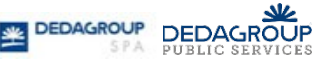

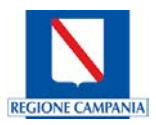

#### 7. Tabelle Riepilogative

Di seguito si riporta un prospetto raffigurante, per ogni tipologia di Flusso, le tempistiche entro cui i dati devono essere rilevati dal nuovo Sistema CUP Regionale e caricati sulle singole piattaforme di competenza, delineando altresì per quale tipologia di Flusso è consentita la trasmissione diretta mediante il nuovo Sistema CUP Regionale (Tabella 1).

|            | Tipologia                                                                                            | Periodicità della<br>rilevazione dei dati | Data di scadenza della<br>trasmissione/invio all'Ente<br>competente             | Piattaforma su cui<br>effettuare il<br>caricamento | Invio mediante<br>la Piattaforma<br>CUP<br>(SI/NO) |
|------------|----------------------------------------------------------------------------------------------------|-------------------------------------------|---------------------------------------------------------------------------------|----------------------------------------------------|----------------------------------------------------|
|            | Flusso C                                                                                             | Mensile                                   | Entro il giorno 10 del mese<br>successivo a quello di<br>riferimento del Flusso | SINFONIA                                           | NO                                                 |
| sanitari   | Flusso C PACC                                                                                        | Mensile                                   | Entro il giorno 10 del mese<br>successivo a quello di<br>riferimento del Flusso | SINFONIA                                           | NO                                                 |
| ıformativi | Flusso MEF                                                                                           | Mensile                                   | Entro il giorno 10 del mese<br>successivo a quello di<br>riferimento del Flusso | TS (Tessera<br>Sanitaria)                          | NO                                                 |
| Flussi ir  | <i>Flusso ALPI TA</i><br><i>L'indice di</i><br>periodicità è definito<br>direttamente<br>dall'AGENAS |                                           | La data di scadenza è definita<br>direttamente dall'AGENAS                      | AGENAS                                             | NO                                                 |
|            | Flusso 730                                                                                           | Semestrale                                | -                                                                               | TS (Tessera<br>Sanitaria)                          | SI                                                 |

#### Tabella 1: Tempistiche di elaborazione e trasmissione Flussi

Infine, si riporta un prospetto riepilogativo, per ogni specifica azione compiuta, dei vari stati che contrassegnano l'istanza a seconda dello stadio in cui le stesse si trovano (Tabella 2).

|                             | Tipologia      | Azioni                 | Stato istanza                                                                         |
|-----------------------------|----------------|------------------------|---------------------------------------------------------------------------------------|
| Flussi informativi sanitari | Flusso C       | Caricamento del Flusso | Running - Caricamento in esecuzione                                                   |
|                             | Flusso PACC    |                        | Checked - Caricamento andato a buon fine                                              |
|                             |                |                        | Failed loading - Caricamento fallito                                                  |
|                             | Flusso MEF     |                        | Formatting in progress - Formattazione in                                             |
|                             | Flusso ALPI TA |                        | esecuzione                                                                            |
|                             | Flusso 730     |                        | Formatted - Istanza formattata                                                        |
|                             | Flusso 730     | Invio sul portale TS   | <i>Waiting feedback -</i> Invio in esecuzione;<br><i>Confirmed -</i> Invio confermato |

Tabella 2: Stati di elaborazione dei Flussi

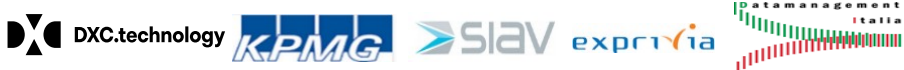

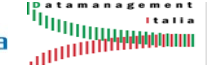

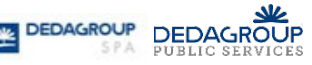